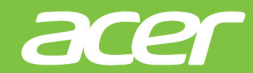

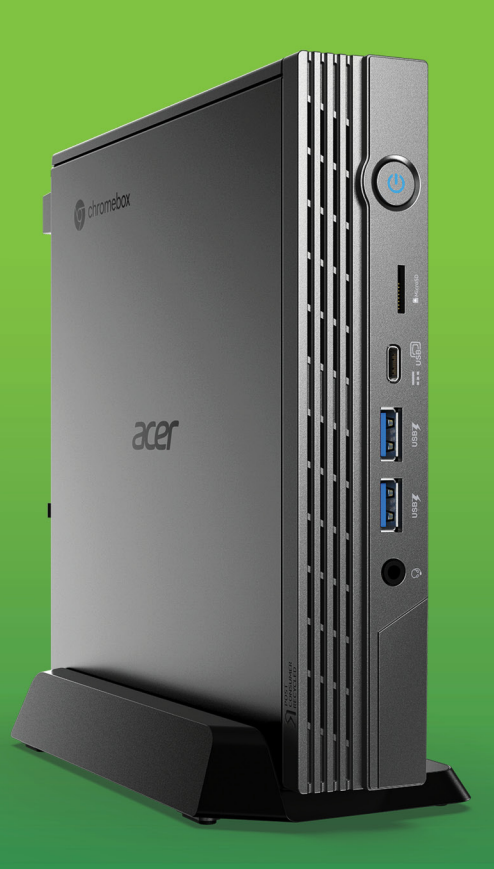

Acer Chromebox CXI5 Acer Chromebox Enterprise CXI5 UŽIVATELSKÁ PŘÍRUČKA © 2023. Všechna práva vyhrazena. Acer Chromebox CXI5 / Acer Chromebox Enterprise CXI5 Zahrnuje: CXI5 Tato revize: 03/2023

#### Důležité

Tato příručka obsahuje důvěrné informace, které jsou chráněny autorskými právy. Informace obsažené v této příručce se mohou měnit bez předchozího upozornění. Obsažené obrázky jsou pouze orientační a mohou obsahovat informace nebo funkce, které se nevztahují na váš počítač. Společnost Acer Group nenese zodpovědnost za technické nebo textové chyby nebo opomenutí v této příručce.

## Zaregistrujte svůj produkt Acer

Přejděte na www.acer.com/register-product a přihlaste se nebo se zaregistrujte pomocí Acer ID pro registraci vašeho produktu.

Potom můžete provést kontrolu na stránce "Mé produkty".

| Číslo modelu:      |  |
|--------------------|--|
| Sériové číslo:     |  |
| Datum zakoupení:   |  |
| Místo zakoupení: _ |  |

Google a Google Play jsou ochranné známky společnosti Google LLC.

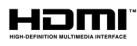

Pojmy HDMI a HDMI High-Definition Multimedia Interface a rovněž logo HDMI jsou ochranné známky nebo zapsané ochranné známky společnosti HDMI Licensing Administrator, Inc. ve Spojených státech a dalších zemích.

# **OBSAH**

4

| Začínáme                   | 4 |
|----------------------------|---|
| Zapněte Chromebox          | 4 |
| Vyberte jazyk nastavení    | 4 |
| Připojte se k síti         | 4 |
| Přijměte provozní podmínky | 4 |
| První přihlášení           | 4 |

Vytvoření nového účtu Google...... 4 Procházení jako host ...... 4

| Seznámení se zařízením Acer        |    |
|------------------------------------|----|
| Chromebox                          | 5  |
| Pohled zepředu                     | 5  |
| Pohled zezadu                      | 6  |
| Instalace držáku VESA              | 8  |
| Časté otázky                       | 15 |
| Získejte pomoc nebo více informací | 16 |

# ZAČÍNÁME

### Zapněte Chromebox

Na Chromeboxu stiskněte tlačítko napájení. Když se Chromebox poprvé spustí, otevře se "Uvítací" obrazovka.

## Vyberte jazyk nastavení

Pomocí rozevíracího seznamu "Jazyk" zvolte výchozí jazykové nastavení. Pokud je více možností pro to, jak ve vašem jazyku psát, budete možná také vyzváni k výběru metody zadávání pomocí klávesnice.

### Připojte se k síti

V seznamu "Připojit k síti" vyberte síť pro připojení k internetu. Pokud je přístup k síti chráněn, budete pro připojení potřebovat přístupové heslo.

#### Přijměte provozní podmínky

Po připojení k síti přijměte provozní podmínky. Váš Chromebox potom stáhne případné aktualizace systému, abyste mohli automaticky dostat nejnovější funkce systému ChromeOS.

## První přihlášení

#### Vytvoření nového účtu Google

Pokud ještě nemáte účet Google, můžete si vytvoříte nový účet. Vyberte možnost **Vytvořit účet Google** pro vytvoření nového účtu. Účet Google vám umožňuje přístup k užitečným webovým službám, které vytvořila společnost Google, jako je Gmail, Disk Google a Kalendář Google.

#### Procházení jako host

Chromebox můžete používat bez účtu Google výběrem možnosti **Procházet jako host**.

## Seznámení se zařízením Acer Chromebox

## Pohled zepředu

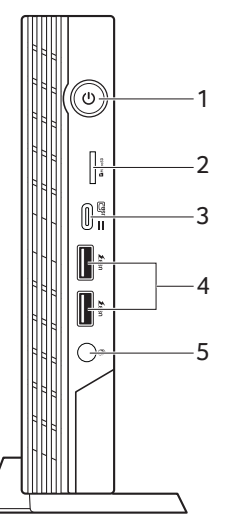

| Č. | Ikona   | Položka                  | Popis                                                                                                    |
|----|---------|--------------------------|----------------------------------------------------------------------------------------------------|
| 1  | Ċ       | Tlačítko napájení        | Slouží k zapnutí a vypnutí počítače.                                                                                                    |
| 2  | MicroSD | Slot na kartu<br>microSD | Do tohoto slotu můžete vložit kartu microSD.                                                                                                    |
| 3  | us@     | Port USB typu C          | Slouží k připojení zařízení USB s<br>konektorem USB typu C.<br>Podporuje port USB 4 typu C,<br>generace 3 s přenosovými<br>rychlostmi až 20 Gb/s.<br>Podporuje Power Delivery /<br>DisplayPort™ přes USB-C™. |

| Č. | Ikona | Položka                                                      | Popis                                                                                                    |
|----|-------|--------------------------------------------------------------|----------------------------------------------------------------------------------------------------|
| 4  | USB   | Porty USB s<br>nabíjením při<br>zapnutí / v režimu<br>spánku | Připojení k zařízením USB.                                                                                          |
| 5  | Q     | Konektor pro<br>připojení sluchátek/<br>reproduktorů         | Slouží k připojení zvukových<br>zařízení (například reproduktorů<br>nebo sluchátek) nebo sluchátek s<br>mikrofonem. |

## Pohled zezadu

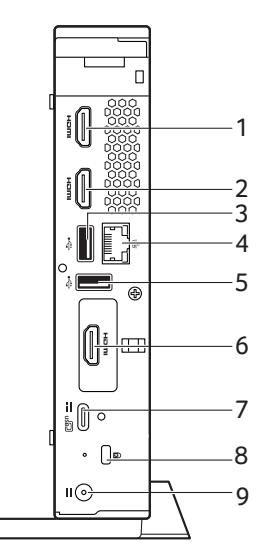

| Č. | Ikona          | Položka   | Popis                                                          |
|----|----------------|-----------|----------------------------------------------------------------|
| 1  | нәті           | Port HDMI | Podporuje připojení digitálního<br>videa ve vysokém rozlišení. |
| 2  | нэті           | Port HDMI | Podporuje připojení digitálního videa ve vysokém rozlišení.    |
| 3  | ● <del> </del> | Port USB  | Připojení k zařízením USB.                                     |

| Č. | Ikona           | Položka                        | Popis                                                                                                    |
|----|-----------------|--------------------------------|----------------------------------------------------------------------------------------------------|
| 4  | 윪               | Port Ethernet<br>(RJ-45)       | Slouží k připojení počítače k síti<br>Ethernet 10/100/1000 Mbps/<br>2,5 Gbps.<br>(Specifikace se liší podle<br>konfigurace.)                                                                                 |
| 5  | •               | Port USB                       | Připojení k zařízením USB.                                                                                                    |
| 6  | наті            | Port HDMI<br>(volitelný)       | Podporuje připojení digitálního<br>videa ve vysokém rozlišení.<br>(Specifikace se liší podle<br>konfigurace.)                                                                                                |
| 0  | DP              | DisplayPort<br>(volitelný)     | Slouží k připojení ke<br>zobrazovacímu zařízení pomocí<br>rozhraní DisplayPort s vysokým<br>rozlišením.<br>(Specifikace se liší podle<br>konfigurace.)                                                       |
| 7  | us <del>p</del> | Port USB typu C                | Slouží k připojení zařízení USB s<br>konektorem USB typu C.<br>Podporuje port USB 4 typu C,<br>generace 3 s přenosovými<br>rychlostmi až 20 Gb/s.<br>Podporuje Power Delivery /<br>DisplayPort™ přes USB-C™. |
| 8  | K               | Patice pro zámek<br>Kensington | Umožňuje připojení<br>bezpečnostního zámku<br>kompatibilního s typem Kensington.                                                                                                    |
| 9  |                 | Vstupní napájecí<br>konektor   | Zajišťuje připojení k síťovému<br>adaptéru.                                                                                                    |

# INSTALACE DRŽÁKU VESA

Váš Chromebox lze připevnit pomocí držáku kompatibilního se standardem VESA, který umožňuje připevnění za kompatibilní monitor nebo televizor.

#### Poznámka

Pokud je do montážních otvorů VESA na monitoru nebo televizoru aktuálně nainstalován stojan, nebude možné k monitoru nebo televizoru uchytit zařízení Chromebox.

- 1. Připevněte držák k zadní straně vašeho zobrazovacího zařízení pomocí dodaných šroubů dle obrázků.
  - Monitor Acer se čtvercovým vzorem otvorů o rozměrech 75x75 mm nebo 100x100 mm

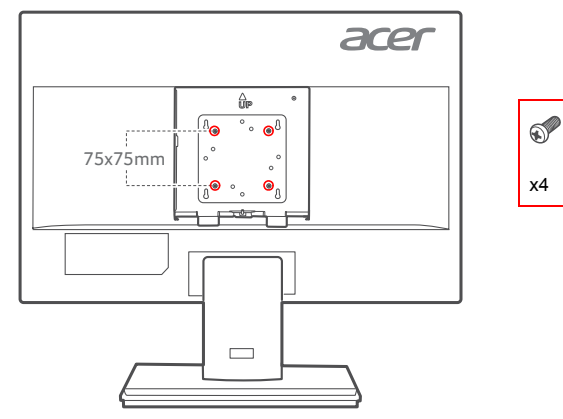

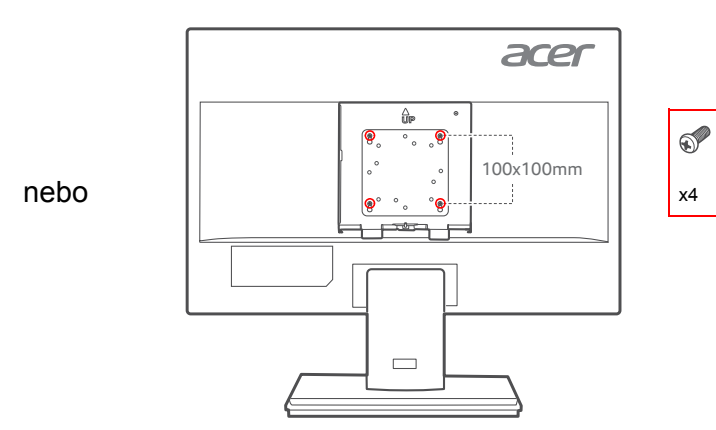

Monitor Acer řady B6

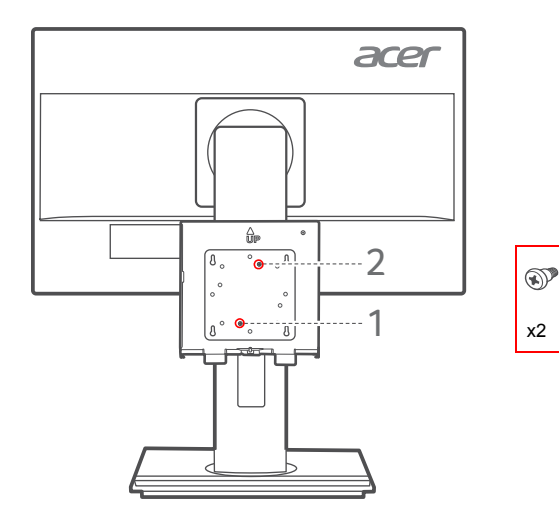

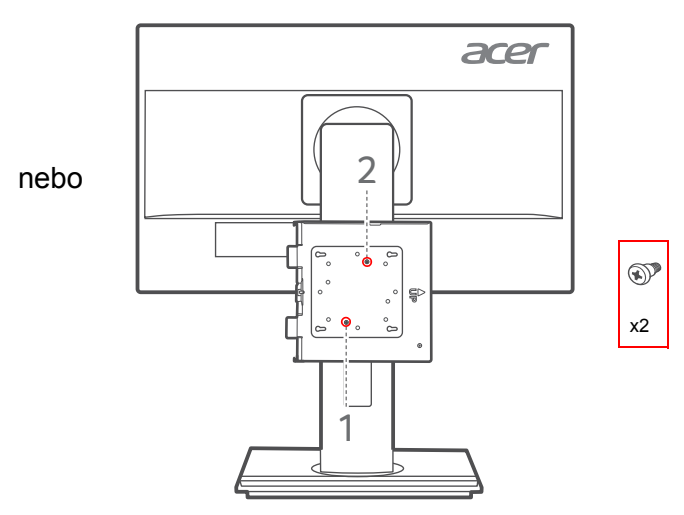

Monitor Acer řady B7

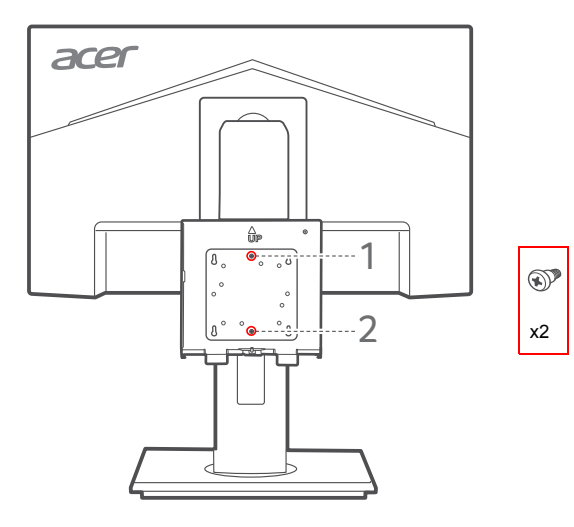

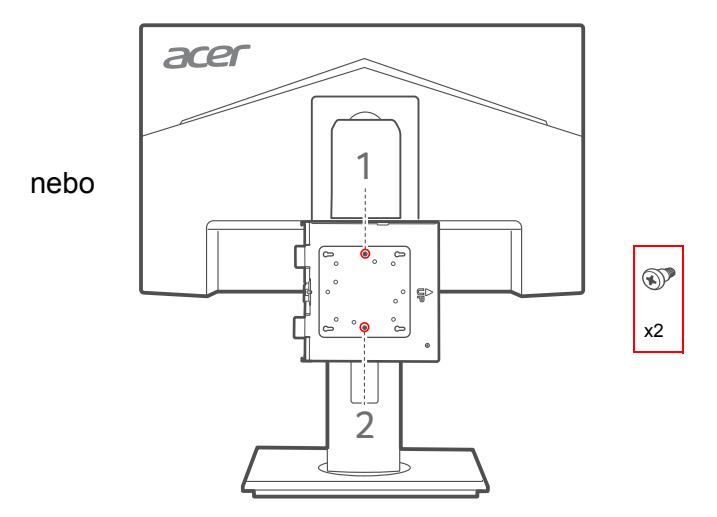

Monitor Acer řady CB2

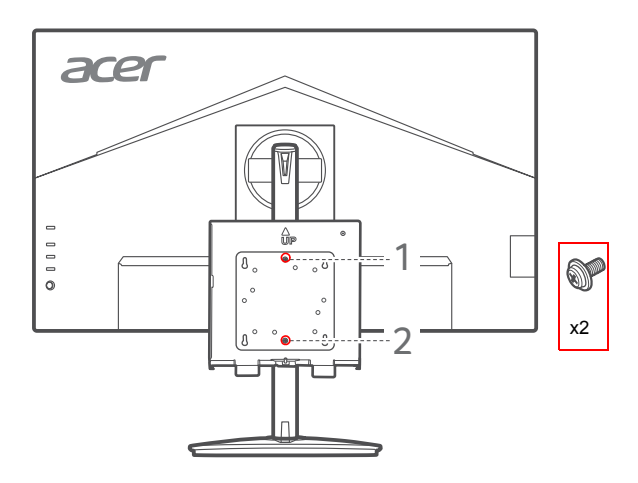

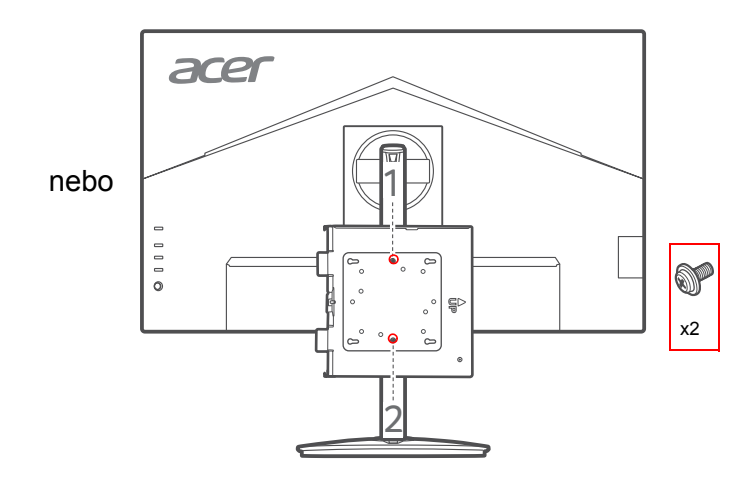

- 2. Otočte Chromebox podle obrázku níže (1).
- 3. Zarovnejte montážní otvor Chromeboxu s montážním kolíkem na držáku (2).
- 4. Zarovnejte šrouby na držáku VESA s otvory na Chromeboxu (3) a zasuňte je do otvorů.

5. Zatlačením dolů Chromebox upevněte.

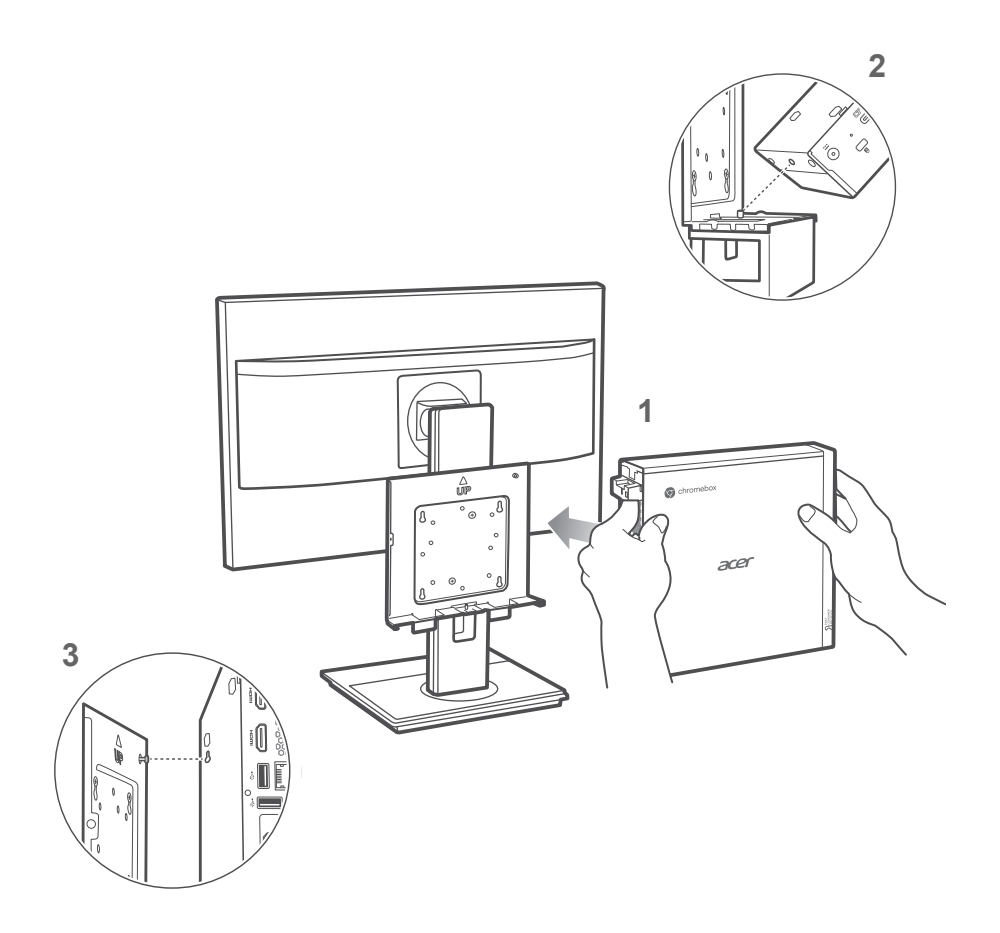

6. Zašroubujte šroub do otvoru pro šroub na držáku a na Chromeboxu.

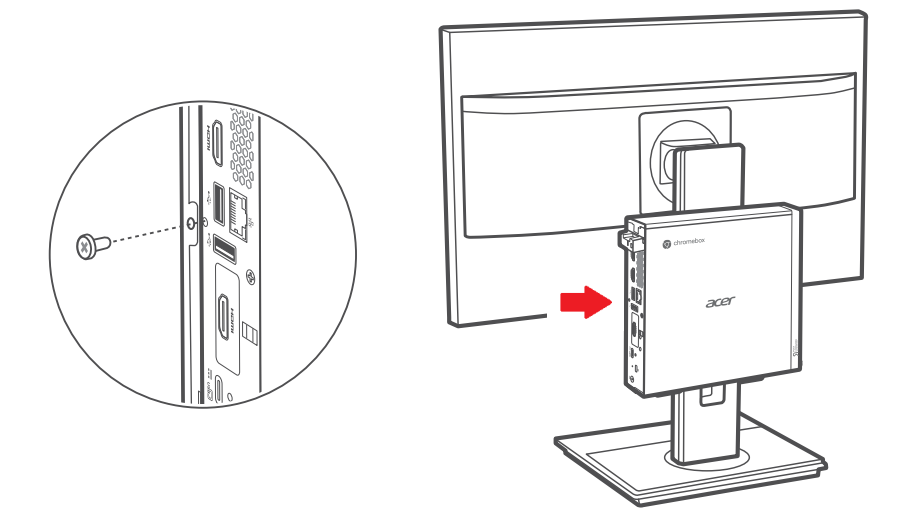

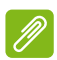

#### Poznámka

V závislosti na obsahu balení můžete k upevnění zařízení Chromebox k držáku použít šroub se šestihranným otvorem nebo šroub s křížovou drážkou.

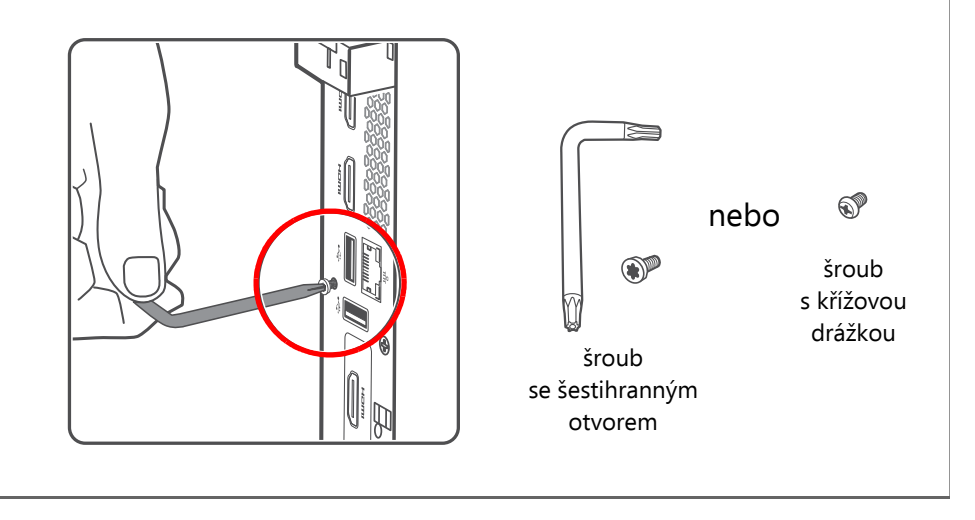

# ČASTÉ OTÁZKY

| Otázka                                                          | Odpověď                                                                                                    |
|-----------------------------------------------------------------|----------------------------------------------------------------------------------------------------|
| Jaký software na<br>Chromeboxu funguje?                         | Chromeboxy používají aplikace z obchodu<br>Google Play a z webu. Existují aplikace,<br>které uživatelům umožňují být produktivní,<br>kreativní, užívat si filmy a pořady, hrát hry<br>atd.                                                                                                    |
| Jak získám další<br>aplikace?                                   | Další aplikace můžete získat v obchodě<br>Google Play <b>&gt;</b> nebo na webu.                                                                                                    |
| Mohu používat<br>software Microsoft<br>Office?                  | Microsoft <sup>®</sup> Office na Chromeboxech funguje.<br>Ať už se jedná o Word, Excel <sup>®</sup> nebo<br>PowerPoint <sup>®</sup> , můžete snadno najít aplikace<br>na webu.                                                                                                    |
| Kde najdu své<br>soubory?                                       | Všechny vaše soubory jsou uloženy v<br>aplikaci Soubory 💽 . Aplikaci najdete<br>kliknutím na ikonu Spouštěč 💿 a<br>vyhledáním "Files".                                                                                                    |
| Jak přenesu místní<br>soubory?                                  | Přeneste místní soubory pomocí<br>kompatibilního úložného zařízení. Váš<br>Chromebox funguje s většinou externích<br>úložných zařízení (např. s USB flash disky a<br>externími pevnými disky).<br>Můžete také nahrávat své soubory,<br>fotografie a videa na Disk Google. Po<br>nastavení Chromeboxu s účtem Google<br>budete mít přístup k souborům na Disku. |
| Proč můj Chromebox<br>potřebuje informace o<br>mém účtu Google? | Svůj účet Google použijete k přihlášení do<br>Chromeboxu. Je to stejný účet, jaký<br>používáte pro služby Google, jako je Gmail a<br>Disk. Chromebox používá informace o<br>vašem účtu k automatickému přihlášení k<br>aplikacím a službám.                                                                                                    |

| Otázka                           | Odpověď                                                                                                    |
|----------------------------------|----------------------------------------------------------------------------------------------------|
| Jak to nastavím pro<br>své dítě? | Chcete-li svému dítěti nastavit rodičovskou<br>kontrolu, je důležité přihlásit se pomocí<br>osobního účtu Google vašeho dítěte. Pokud<br>účet ještě nemá, můžete mu jej vytvořit<br>během procesu přihlášení do Chromeboxu.<br>Po dokončení registrace zařízení budete<br>moci přidat školní účet svého dítěte. |

## Získejte pomoc nebo více informací

| Informace:         | Zdroj:                               |  |
|--------------------|--------------------------------------|--|
| Nénevěde Chromobov | Otevřete na svém Chromeboxu aplikaci |  |
| Napoveda Chromebox | Prozkoumat 📎.                        |  |
| ChromeOS           | google.com/support/chromebox/        |  |